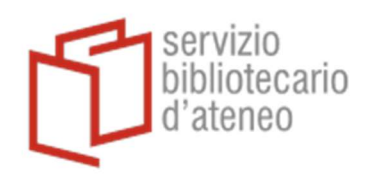

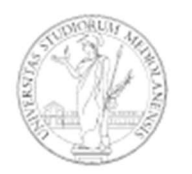

#### UNIVERSITÀ Degli studi Di Milano

# IMPORTAZIONE da CITAVI in ENDNOTE

Brevi istruzioni che ci auguriamo semplifichino il passaggio da Citavi a EndNote.

Occorre lavorare dall'interno dei singoli progetti. Operazioni suggerite:

- deduplicazione dei record all'interno del progetto
- esportazione dei pdf/allegati
- esportazione delle referenze (senza pdf/allegati)
- configurazione di EndNote affinché riconosca il maggior numero possibile di doppi in automatico
- importazione in EndNote dei file pdf/allegati (precedentemente esportati da Citavi)
- importazione in EndNote delle referenze (precedentemente esportate da Citavi)
- visto che il risultato dell'importazione dipende dalla qualità dei metadati originari, al termine si consiglia una verifica manuale per cancellare eventuali duplicati rimasti
- 1. Esportare da Citavi procedendo per singolo progetto.
- 2. Eliminare i duplicati in modo da snellire le operazioni di export. Cliccare in **Titolo>Mostra doppioni** e procedere all'eliminazione "manuale".

| Prova1: Gestione dei titoli -                 | Progetto Cloud - Citavi                                                     |                                                                             |
|-----------------------------------------------|-----------------------------------------------------------------------------|-----------------------------------------------------------------------------|
| File Modifica Visualizza Tito                 | olo Citazione Liste Strumenti Finestra Supporto                             |                                                                             |
| 🕂 Titolo 👻 🔨 ISBN, 🛙 🗔                        | Inserisci il titolo manualmente CTF                                         | RL+N bliografica 👻 🏢 Tabella 🥬 Cita 👻 🥥 Idea 👻 🤀 Condividi con NVivo        |
| 000 m u s 8 m                                 | Richiama il titolo in base a ISBN, DOI o PubMed-ID CTRL+MAIUS               | SC+N                                                                        |
| M Titoli 💝 Sapere                             | Importa                                                                     |                                                                             |
| « 🍕 💺 🖶 🗟                                     | Cerca online CT                                                             | IRL+L 🕨 to Contesto Citazioni, co Compiti, luog 1 file 👻 Intermezzo III.pdf |
|                                               | Trova full-text ALT+CT                                                      | RL+L Articolo pubblicato su rivista 🔒 Strumenti 💌 🖑 Th 🖂                    |
| (T. # (T. # ) (162)                           | Verifica disponibilità attraverso il link resolver della propria biblioteca | frigerio                                                                    |
| (Tutti/Tutte) (103)<br>(Senza categoria) (12) | Trova collocazioni biblioteche                                              | (Oscar moderni) Italo Calvino - Le città                                    |
| (Schild Categoria) (Tel                       | Modifica titolo breve ALT+CT                                                | RL+S invisibili-Mondadori (2016)(1).pdf                                     |
| <ul> <li>1 Introduzione (5)</li> </ul>        | Modifica tipo di documento                                                  |                                                                             |
| — 1.1 filosofia antic 🥥                       | Cerca CT                                                                    | IRL+F                                                                       |
| - 1.2 filosofia mod                           | Cerca e sostituisci                                                         |                                                                             |
| 1.3 filosofia cont                            | Assegna (alimina nii) volte                                                 | · · · · · · · · · · · · · · · · · · ·                                       |
| 2 1 Leibnitz (8)                              |                                                                             |                                                                             |
| 2.2 Locke (5)                                 | Duplica                                                                     |                                                                             |
| 4 - 3 Aristotele (1)                          | Mostra doppioni                                                             |                                                                             |
|                                               | Copia/Sposta in un progetto Citavi ALT+CT                                   | RL+V                                                                        |
| 3.2 Paragrafo 2 (                             | Esporta                                                                     | •                                                                           |
| 4 4 Marx                                      | Disponibile online a p                                                      | partire dal:                                                                |
| 4.1 Il Capitale (2)                           | Microsoft Word - Sommari n     Data di consultazione                        |                                                                             |
| 4 . 5 Kant                                    | (1) Articolo pubblicato su rivista Casa editrice:                           |                                                                             |
| 5.1 Critica della Ragio                       | Banca dati:                                                                 |                                                                             |
| 5.2 Critica della Ragio                       | on Pr Citavi. Un reference manager                                          | k V                                                                         |
| 6 Husserl                                     | 2022 – Letteratura grigia / Rel                                             | 2                                                                           |
| - 7 Conclusioni (1)                           | Ulteriori campi                                                             | , se                                                                        |
|                                               | Du Foucault and Habermas - COR                                              | ďé                                                                          |
|                                               | 09/06/2021 - Documento Inte                                                 | Gi                                                                          |
|                                               | ▶○ Fox-Horton, Julie                                                        | ric                                                                         |
|                                               |                                                                             |                                                                             |

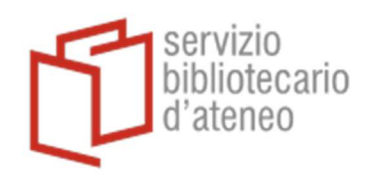

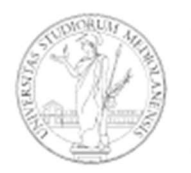

#### Prova1: Gestione dei titoli - Progetto Cloud - Citavi File Modifica Visualizza Titolo Citazione Liste Strumenti Finestra Supporto 🖞 Titolo 🔹 🔧 ISBN, DOI, altro ID 🛛 🗙 🧕 Cerca online 💌 🙍 Trova full-text 🔍 Cerca 👌 Lista bibliografica 💌 🔚 Tabella 🦻 Cita 💌 💡 Idea 💌 🤀 Condividi con NVivo 🕅 Titoli 🧩 Sapere 🛿 Compiti frigerio – Oscar moderni Italo Calvino « 🍕 😓 😜 🕃 Y × Sommario Titolo Contenuto Contesto Citazioni, co... Compiti, luog... 1 file 🔻 Intermezzo III.pdf Doppione 🗞 🛧 🗣 🌩 🎯 Vi 🚳 🧐 🔻 Vai a... (Ctrl+E) 🎯 🥥 🔒 Strumenti 💌 🖑 Ik 🛄 🚄 Tipo di documento: Articolo pubblicato su rivista Autore: frigerio (Tutti/Tutte) (163) frigerio (Oscar moderni) Italo Calvino - Le città invisibili-Mondadori (2016)(1).pdf (Senza categoria) (127) 🕕 (Oscar moderni) Italo Calvino - L Titolo: Articolo pubblicato su rivista Sottotitolo: 4 1 Introduzione (5) frigerio 1.1 filosofia antica 2 (3) 🕖 (Oscar moderni) Italo Calvino - L Informazioni aggiuntive al titolo: 1.2 filosofia moderna (4) Articolo pubblicato su rivista Collaboratori: 1.3 filosofia contemporan Rivista: 4 - 2 Filosofi PO PIS Annata: Maschere e senso di sé - PIS 2.1 Leibnitz (8) Anno: 2.2 Locke (5) 31/01/2022 - Documento Interne N. fascicolo: 4 - 3 Aristotele (1) PO PIS Pagine da-a: Maschere e senso di sé - PIS Numero articolo: - 3.2 Paragrafo 2 (3) 31/01/2022 - Documento Interne Indirizzo online: 4 4 Marx Project Vox Disponibile online a partire dal: 4.1 II Capitale (2) () Astell (1666-1731) Data di consultazione: 4.2 Nuova categoria (1) 24/11/2022 - Documento Interne Casa editrice: 4 - 5 Kant Banca dati: 5.1 Critica della Ragion Pu Project Vox 5.2 Critica della Ragion Pr () Astell (1666-1731) Kublı Numero pagine: 2 6 Husserl 24/11/2022 - Documento Interne se il 1 7 Conclusioni (1) Ulteriori campi... Simonetta, Stefano (Ed.) d'eler. Utopia e carcere Gran 2015 - Libro (Raccolta) ricost ▶○ Simonetta, Stefano (Ed.) Utopia e carcere inver 2015 - Libro (Raccolta) М Spagnolo, Renato lo sta Manuale di acustica applicata - 1 2001 - Libro (Monografia) se so PO Spagnolo, Renato espos Manuale di acustica applicata 2001 – Libro (Monografia) mera il nu foglie

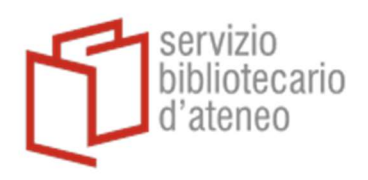

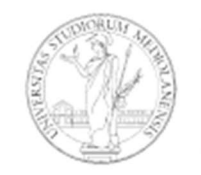

3. Esportare e salvare da Citavi i pdf allegati alle referenze:

Selezionare File>Questo progetto>Salva copia progetto

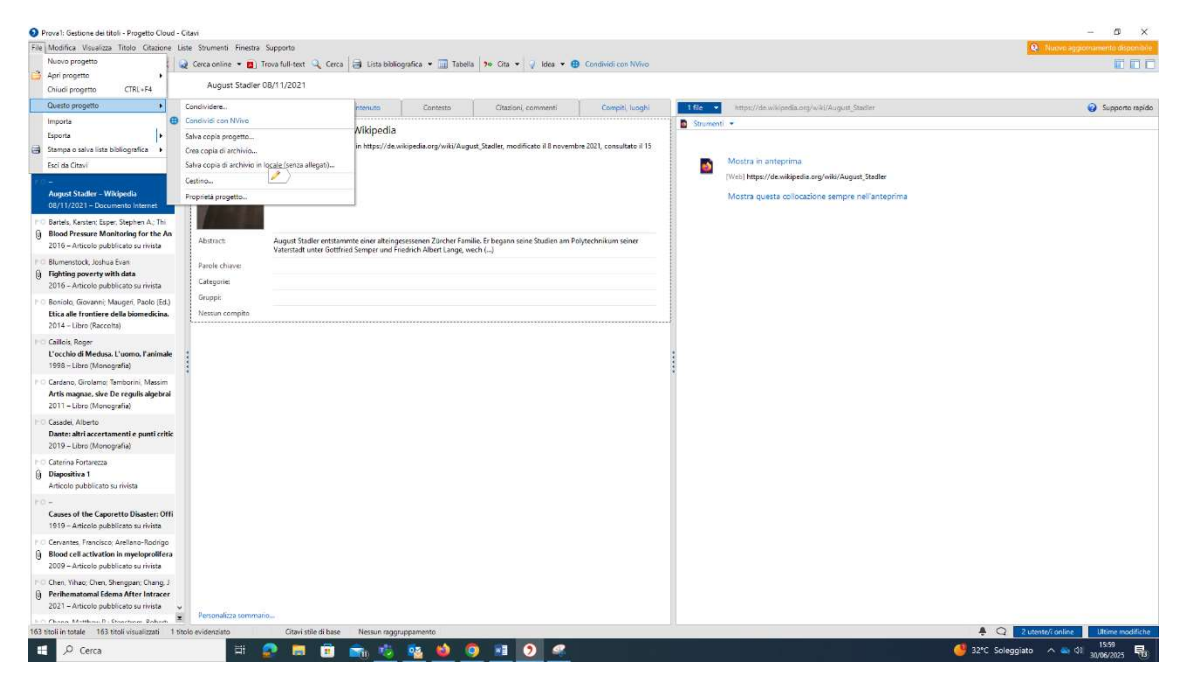

Selezionare "Crea copia locale del progetto", scegliere "Cartella di salvataggio" e dare nome al file di salvataggio

| Proval: Gestione dei titoli - Progetto Cloud - I                                | Citavi                  |                   |                             |                        |                                                                      |                               |                      |                                                    |                         | - a ×               |
|---------------------------------------------------------------------------------|-------------------------|-------------------|-----------------------------|------------------------|----------------------------------------------------------------------|-------------------------------|----------------------|----------------------------------------------------|-------------------------|---------------------|
| File Modifica Visualizza Titolo Gitazione Li                                    | iste Strumenti Finestra | Supporto          |                             |                        |                                                                      |                               |                      |                                                    | Q Hurve aggin           | mamento disponibile |
| 🍄 Titolo 🔹 🌂 ISBN: DOI, altro ID 🗙 🧯                                            | 🤌 Cerca online 👻 👩 1    | frova full-text 🔍 | Cerca 🎯 Lista biblic        | igrafica 🔹 🛄 Tabel     | la 🏓 Cita 👻 🤪 Idea 🕶 🤤                                               | Condividi con NVivo           |                      |                                                    |                         |                     |
| Hit Titoli 🎾 Sapere 👷 Compiti                                                   | August Stadler          | 08/11/2021        |                             |                        |                                                                      |                               |                      |                                                    |                         |                     |
| * 🚳 😽 🕄 🖓 🖓                                                                     | Sommario                | Titolo            | Contenuto                   | Contesto               | Citazioni, commenti                                                  | Compiti, luoghi               | 18e •                | https://de.wikipedia.org/wiki/August_Stadier       |                         | 😧 Supporto rapido   |
| 🕲 🕲 🔹 Vai a., (Ctrl+E) 🛛 😮 😜                                                    | Documento Internet      | August Sta        | dler – Wikipedia            |                        |                                                                      |                               | Strumenti            | *                                                  |                         |                     |
| 10-                                                                             |                         | (2021). Disponi   | bile online in https://de.v | /ikipedia.org/wiki/Aug | ust_Stadler, modificato il 8 novem                                   | bre 2021, consultato il 15    |                      |                                                    |                         |                     |
| Assistance and Surveillance: War Refu                                           | and a                   | novembre 2021     |                             |                        |                                                                      |                               |                      | Mostra in anteprima                                |                         |                     |
|                                                                                 | No.                     |                   |                             |                        |                                                                      |                               |                      | [Web] https://de.wikipedia.org/wiki/August_Stadler |                         |                     |
| August Stadler – Wikipedia                                                      |                         |                   |                             |                        |                                                                      |                               |                      | Mostra questa collocazione sempre nell'anteorima   |                         |                     |
| 08/11/2021 - Documento Internet                                                 |                         |                   |                             |                        |                                                                      |                               |                      | morro de con desember e serripre nes antelprinte   |                         |                     |
| PO Bartels, Karsten; Esper, Stephen A.; Thi                                     |                         |                   |                             | 1 -                    |                                                                      |                               |                      |                                                    |                         |                     |
| Blood Pressure Monitoring for the An                                            | Abstract                | August Stadler    | entstammte einer alteinge   | Citavi<br>Es           |                                                                      |                               |                      | ×                                                  |                         |                     |
| 2010 - Anton polancalo se inista                                                |                         | Vaterstadt unter  | Gottfried Semper und Fr     | ie                     |                                                                      |                               |                      |                                                    |                         |                     |
| A Fighting poverty with data                                                    | Parole chiaves          |                   |                             | Crea o                 | opia del progetto nel Cloud<br>rire i oropetti Cloud su qualsiasi cr | meuter con Citavi 6 installat | to condividendoli al | accountra                                          |                         |                     |
| 2016 - Articolo pubblicato su rivista                                           | Categories              |                   |                             | con col                | laboratori in tutto il mondo.                                        | 2                             |                      |                                                    |                         |                     |
| FO Boniolo, Giovanni; Maugeri, Paolo (Ed.)                                      | Grupps                  |                   |                             |                        | nois locale del orocatto                                             |                               |                      |                                                    |                         |                     |
| Etica alle frontiere della biomedicina.                                         | Nessun compitó          |                   |                             | Il progr               | tto verrà copiato sull'hard disk del                                 | tuo computer o su un drive    | di rete.             |                                                    |                         |                     |
| 2014 - Libro (Naccolta)                                                         |                         |                   |                             |                        |                                                                      |                               |                      |                                                    |                         |                     |
| L'occhio di Medusa, L'uomo, l'animale                                           |                         |                   |                             |                        |                                                                      |                               |                      |                                                    |                         |                     |
| 1998 – Libro (Monografia)                                                       |                         |                   |                             | Nome property          |                                                                      |                               |                      |                                                    |                         |                     |
| E Cardano, Girolamo; Tamborini, Massim                                          |                         |                   |                             | Cartella di salva      | tannin: Default                                                      |                               |                      |                                                    |                         |                     |
| Artis magnae, sive De regulis algebrai                                          |                         |                   |                             |                        |                                                                      |                               |                      |                                                    |                         |                     |
| 2011 – Libro (Monograna)                                                        |                         |                   |                             |                        |                                                                      |                               | -                    |                                                    |                         |                     |
| Dante: altri accertamenti e punti critic                                        |                         |                   |                             |                        |                                                                      |                               | UK.                  | Annota                                             |                         |                     |
| 2019 – Libro (Monografia)                                                       |                         |                   |                             |                        |                                                                      |                               |                      |                                                    |                         |                     |
| FO Caterina Fortarezza                                                          |                         |                   |                             |                        |                                                                      |                               |                      |                                                    |                         |                     |
| Diapositiva 1                                                                   |                         |                   |                             |                        |                                                                      |                               |                      |                                                    |                         |                     |
| Articolo pubblicato su mista                                                    |                         |                   |                             |                        |                                                                      |                               |                      |                                                    |                         |                     |
| Causes of the Caporetto Disaster: Offi                                          |                         |                   |                             |                        |                                                                      |                               |                      |                                                    |                         |                     |
| 1919 – Articolo pubblicato su rivista                                           |                         |                   |                             |                        |                                                                      |                               |                      |                                                    |                         |                     |
| FO Cervantes, Francisco; Arellano-Rodrigo                                       |                         |                   |                             |                        |                                                                      |                               |                      |                                                    |                         |                     |
| Blood cell activation in myeloprolifera                                         |                         |                   |                             |                        |                                                                      |                               |                      |                                                    |                         |                     |
| 2009 – Articolo pubblicato su nvista                                            |                         |                   |                             |                        |                                                                      |                               |                      |                                                    |                         |                     |
| Polichen, Yihao, Chen, Shengpan, Chang, J<br>Perihematomal Edema After Intracer |                         |                   |                             |                        |                                                                      |                               |                      |                                                    |                         |                     |
| 2021 - Articolo pubblicato su rivista                                           |                         |                   |                             |                        |                                                                      |                               |                      |                                                    |                         |                     |
|                                                                                 | Personalizza sommar     | 10                |                             |                        |                                                                      |                               |                      |                                                    |                         |                     |
| 163 titoli in totale 163 titoli visualizzati 1 tit                              | tolo evidenziato        | Citavi stile d    | i base Nessun raggr         | uppamento              |                                                                      |                               |                      |                                                    | 🐥 📿 2 utente/i online   | Ultime modifiche    |
| LE 🔎 Cerca                                                                      | Hi I                    | 2 🗖 🛛             | 🖲 💼 🤨                       | 🤷 🔮 (                  | 9 📧 🧿 🥰                                                              |                               |                      |                                                    | 🤩 32°C Soleggiato 🛛 🗠 🌢 | 30/06/2025          |

Nella cartella salvata, si troveranno tutti i pdf e, in generale, i file allegati con il nome "Citavi Attachments"

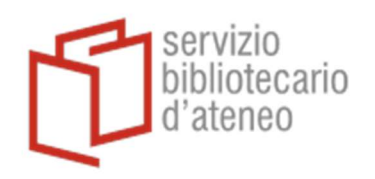

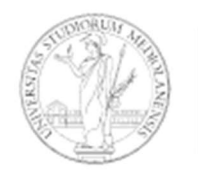

| Titoli 🧩 Sapere g Compiti                                                                                                    | August Stadler (                          | 08/11/2021                                       |                                                        |                                                                                                    |                                        |                            |                                     |                                                                             |                                                      |                 |     |       |              |
|----------------------------------------------------------------------------------------------------|-------------------------------------------|--------------------------------------------------|--------------------------------------------------------|----------------------------------------------------------------------------------------------------|----------------------------------------|----------------------------|-------------------------------------|-----------------------------------------------------------------------------|------------------------------------------------------|-----------------|-----|-------|--------------|
| · ≪ № ₽ ₹                                                                                                    | Sommario                                  | Titolo                                           | Contenuto                                              | Contesto                                                                                              | Citazioni, commenti                    | Compiti, luoghi            | 1 file 💌                            | https://de.wikipedia.or                                                     | g/wiki/August_Stadler                                |                 |     | 🥝 Suj | pporto rapic |
| Voi a (Chri+E)     O     Voi a (Chri+E)     O     Articolo pubblicato su rivista     Articolo pubblicato su rivista     August Stadler – Wikipedia     O8/11/2021 – Documento Internet     Dender Karnes France Auribi | Documento Internet                        | August Sta<br>(2021). Disponib<br>novembre 2021. | dler – Wikipedia<br>ile online in https://de.wiki      | pedia.org/wiki/August_Sta                                                                             | dler, modificato il 8 novemb           | ire 2021, consultato il 15 | Strumenti                           | Mostra in anteprima     //eb] https://de.wikipedi     Mostra questa colloca | a.org/wiki/August_Stadler<br>Izione sempre nell'ante | prima           |     |       |              |
| Blood Pressure Monitoring for the An<br>2016 – Articolo pubblicato su rivista<br>Blumenstock, Joshua Evan<br>Fighting poverty with data<br>2016 – Articolo pubblicato su rivista                                       | Abstract:<br>Parole chiave:<br>Categorie: | August Stadler e<br>Vaterstadt unter             | ntstammte einer alteinges<br>Gottfried Semper und Frie | (a) Citavi<br>(b) Selezione cartella<br>$\leftarrow \rightarrow \sim \uparrow$                        | Questo PC → Document                   | i > Citavi 6 > Projects >  | Proval Archive 2025                 | -06-25 »                                                                    | v ひ Cerca in Prov                                    | al Archive 2025 | ×   |       |              |
| Boniolo, Giovanni; Maugeri, Paolo (Ed.)<br>Etica alle frontiere della biomedicina.<br>2014 – Libro (Raccolta)                                                                                                    | Gruppi:<br>Nessun compito                 |                                                  |                                                        | Organizza • Nuc<br>Questo PC<br>Desktop                                                               | va cartella<br>Nome<br>Citavi Attachme | nts                        | Ultima modifica<br>25/06/2025 16:18 | Tipo<br>Cartella di file                                                    | Dimensione                                           |                 | 0   |       |              |
| Caillois, Roger<br>L'occhio di Medusa, L'uomo, l'animale<br>1998 – Libro (Monografia)<br>Cardano, Girolamo; Tamborini, Massim<br>Artis magnae, sive De regulis algebrai                                                |                                           |                                                  |                                                        | <ul> <li>Documenti</li> <li>Download</li> <li>Immagini</li> <li>Musica</li> <li>Oggetti 3D</li> </ul> |                                        |                            |                                     |                                                                             |                                                      |                 |     |       |              |
| 2011 – Libro (Monografia)<br>Casadei, Alberto<br>Dante: altri accertamenti e punti critic<br>2019 – Libro (Monografia)                                                                                                 |                                           |                                                  | l                                                      | Video                                                                                                 |                                        |                            |                                     |                                                                             |                                                      |                 |     |       |              |
| Caterina Fortarezza Diapositiva 1 Articolo pubblicato su rivista -                                                                                                    |                                           |                                                  |                                                        | <ul> <li>DirezioneServiz</li> <li>1666-BiblDiFilo</li> <li>Prestito (\\fs-au</li> </ul>               |                                        |                            |                                     |                                                                             |                                                      |                 |     |       |              |
| Causes of the Caporetto Disaster: Offi<br>1919 – Articolo pubblicato su rivista                                                                                                    |                                           |                                                  |                                                        |                                                                                                    | artella: Prova1 Archive 202            | 5-06-25                    |                                     |                                                                             |                                                      |                 |     |       |              |
| Cervantes, Francisco; Arellano-Rodrigo<br>Blood cell activation in myeloprolifera<br>2009 – Articolo pubblicato su rivista                                                                                             |                                           |                                                  |                                                        |                                                                                                    |                                        |                            |                                     |                                                                             | Selezione cartella                                   | Annulla         | ii. |       |              |
| Chen, Yihao; Chen, Shengpan; Chang, J<br>Perihematomal Edema After Intracer<br>2021 – Articolo pubblicato su rivista                                                                                                   | Personalizza sommar                       | io                                               |                                                        |                                                                                                    |                                        |                            |                                     |                                                                             |                                                      |                 |     |       |              |

4. Esportare da Citavi le referenze (senza allegati) selezionando File>Esporta>Export EndNote Selezionare "Tutti i titoli ... in questo progetto"

| File | Modifica Visualizza Titolo Cit                                                                                                    | tazior | ne Liste Strumenti Finestra Sup                                                                                                    | ppo  | orto                                                                                                    |                                             |                                      |                                               |                    |                   |            |
|------|----------------------------------------------------------------------------------------------------|--------|----------------------------------------------------------------------------------------------------|------|----------------------------------------------------------------------------------------------------|---------------------------------------------|--------------------------------------|-----------------------------------------------|--------------------|-------------------|------------|
|      | Nuovo progetto                                                                                                    |        | 🕻 😡 Cerca online 🔻 🔼 Trova                                                                                                    | a fu | ull-text 🔍 Cer                                                                                                    | ca 🗧                                        | 🔒 Lista bibli                        | iografica 🔻 [                                 | Tabella 🤊          | Cita 🔻 🥥 Idea     | 👻 🕀 Condiv |
| 3    | Apri progetto                                                                                                    | •      | Concenter Arellano                                                                                                    | P    | Podrigo et al 20                                                                                                    | 000                                         | Blood coll                           | activation in a                               | mvoloproliforati   | 10                |            |
|      | Chiudi progetto CTRL+F4                                                                                                    | 4      | Cervantes, Areliano                                                                                                    | -1   | loungo et al. 20                                                                                                    | 009 -                                       | bioou ceira                          |                                               | nyelopromerati     | ve                |            |
|      | Questo progetto                                                                                                    | •      | 7                                                                                                    | ] [  | Sommario T                                                                                                    | itolo                                       | Contenuto                            | Contesto                                      | Citazioni, co      | Compiti, luog     | 4 file 🔻   |
|      | Importa                                                                                                    |        | 🕙 🔻 Vai a (Ctrl+E) ( 🤤                                                                                                    | Π    | Tipo di docum                                                                                                    | ento:                                       |                                      | Articolo pubb                                 | licato su rivista  |                   | Strument   |
|      | Esporta                                                                                                    | •      | Export EndNote                                                                                                    | 1    | Autore:                                                                                                    |                                             |                                      | Cervantes, Fra                                | ncisco; Arellano-l | Rodrigo, Eduardo, |            |
| 9    | Stampa o salva lista bibliografica                                                                                                    | •      | Esporta                                                                                                    |      | Titolo:                                                                                                    |                                             |                                      | Blood cell acti                               | ivation in myelop  | roliferative      |            |
|      | Esci da Citavi                                                                                                    |        | Gestisci export salvati                                                                                                    |      | Sottotitolo:                                                                                                    |                                             |                                      | neopiusins                                    |                    |                   |            |
|      | <ul> <li>1.1 filosofia antica 2 (3)</li> <li>1.2 filosofia moderna (4)</li> <li>1.3 filosofia contemporan</li> <li>2 Filosofi</li> <li>2.1 Leibnitz (8)</li> <li>2.2 Locke (5)</li> <li>- 3 Aristotele (1)</li> <li>3.1 Retorica (5)</li> <li>3.2 Paragrafo 2 (3)</li> <li>- 4 Marx</li> <li>- 4.1 II Capitale (2)</li> <li>- 4.2 Nuova categoria (1)</li> <li>- 5 Kant</li> </ul> |        | Carlios, Roger<br>L'occhio di Medusa. L'uomo, I<br>1998 – Libro (Monografia)<br>Cardano, Girolamo; Tamborini,<br>Artis magnae, sive De regulis<br>2011 – Libro (Monografia)<br>Casadei, Alberto<br>Dante: altri accertamenti e pu<br>2019 – Libro (Monografia)<br>Caterina Fortarezza<br>Diapositiva 1<br>Articolo pubblicato su rivista |      | Informazioni a<br>Collaboratori:<br>Rivista:<br>Anno:<br>N. fascicolo:<br>Pagine da-a:<br>Numero articco<br>Indirizzo online<br>Disponibile on<br>Data di consul<br>Casa editrice:<br>Banca dati: | ggiunt<br>Ilo:<br>e:<br>line a p<br>tazione | ive al titolo:<br>partire dal:<br>:: | Haematologic<br>94<br>2009<br>11<br>1484–1488 | :a                 |                   |            |
|      | 5.2 Critica della Ragion Pu                                                                                                    | 100    | -<br>Causes of the Caporetto Disas                                                                                                    |      | DOI:                                                                                                    |                                             |                                      | 10 3324/haem                                  | atol 2009 013375   |                   |            |

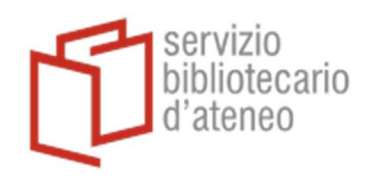

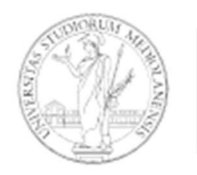

#### UNIVERSITÀ Degli studi Di Milano

ile Modifica Visualizza Titolo Citazione Liste Strumenti Finestra Supporto 🔓 Titolo 🔹 🔧 ISBN, DOI, altro ID 🗙 🍳 Cerca online 💌 👩 Trova full-text 🔍 Cerca 🖨 Lista bibliografica 💌 🔚 Tabella 🕨 Cita 💌 🦞 Idea 💌 🤀 Condividi con NVivo Cervantes, Arellano-Rodrigo et al. 2009 - Blood cell activation in myeloproliferative 🕅 Titoli 💖 Sapere 😰 Compiti 
 Y
 Sommario
 Titolo
 Contenuto
 Contesto
 Citazioni, co...
 Compiti, luog...
 4 file 
Cervantes, Arellano-Rodrigo et al. 2009 - Blood cell activation in myeloprolife « 🍕 💺 🖶 🔁 🗞 🛊 🔻 🗢 🧼 🕼 Vi 🚳 🧐 🔻 Vai a... (Ctrl+E) 🌀 🥥 🕒 Strumenti 👻 🥙 🕪 🗔 🚄 🚄 Tipo di documento: Articolo pubblicato su rivista Cervantes, Francisco; Arellano-Rodrigo, Eduardo; (Tutti/Tutte) (163) 🕑 Boniolo, Giovanni; Maugeri, P 👎 Autore: Titolo: Blood cell activation in myeloproliferative neoplasms (Senza categoria) (127) Etica alle frontiere della biom Editorials and Pers 2014 - Libro (Raccolta) - 1 Introduzione (5)
 - 1.1 filosofia antica 2 (3) Sottotitolo: ►O Caillois, Roger Informazioni aggiunt S Export - Progetto Cloud - Citavi × L'occhio di Medusa. L'uomo, I - 1.2 filosofia moderna (4) 1998 – Libro (Monografia) 1.3 filosofia contemporan Collaboratori: Esportare tutti i titoli Selezionar questa opzione se si desidera esportare le informazioni bibliografiche di tutti i titoli. Quale titolo è da esportare? Rivista: Cardano, Girolamo; Tamborini, 4 - 2 Filosofi Annata: 2.1 Leibnitz (8) Artis magnae, sive De regulis Il titolo evidenziato
 Tutti i titoli 163 in questo progetto Anno: 2011 - Libro (Monografia) - 2.2 Locke (5) N. fascicolo: 4 -3 Aristotele (1) -3.1 Retorica (5) PO Casadei, Alberto Pagine da-a: Dante: altri accertamenti e pu Numero articolo: Indirizzo online: - 3.2 Paragrafo 2 (3) 2019 – Libro (Monografia) -4 Marx -4.1 Il Capitale (2) Disponibile online a p Data di consultazione Caterina Fortarezza -4.2 Nuova categoria (1) Diapositiva 1 Articolo pubblicato su rivista Casa editrice: - 5 Kant Banca dati: - 5.1 Critica della Ragion Pu - 5.2 Critica della Ragion Pr Causes of the Caporetto Disas 6 Husserl 7 Conclusioni (1) 1919 – Articolo pubblicato su Lingua Cervantes, Francisco; Arellano Blood cell activation in myelo Nota: PMCID: Chen, Yihao; Chen, Sheng PubMed ID: Perihematomal Edema After I Fonte dei dati sul tito 2021 - Articolo pubblicato su Ulteriori campi Cheng, Matthew P.; Stenstrom Avanti 🌳 🛛 Annulla Blood Culture Results Before 2019 - Articolo pubblicato su Cipolla, Costantino; Fabbri, Ale

 Prima di importare pdf e referenze in EndNote: effettuare le configurazioni per l'individuazione dei duplicati (si consiglia Titolo + anno) con questo percorso: Edit>Preferences>Duplicates Seleziona "Year" e "Title"

| My End                                                                                                    | Note Library.enl                                                            |          |                                                    |                                  |       |                                                                                                    |                                    |               |                                 |
|----------------------------------------------------------------------------------------------------|-----------------------------------------------------------------------------|----------|----------------------------------------------------|----------------------------------|-------|----------------------------------------------------------------------------------------------------|------------------------------------|---------------|---------------------------------|
| File B                                                                                                    | dit References Groups 1                                                     | lags Lil | brary Tool                                         | s Window H                       | elp   |                                                                                                    |                                    |               |                                 |
| SS                                                                                                    | Undo                                                                        |          | Ctrl+Z                                             |                                  | +     |                                                                                                    |                                    |               |                                 |
| <ul> <li>▲</li> <li>↓</li> <li>↓</li></ul> | Cut<br>Copy<br>Paste<br>Paste With Text Styles<br>Select All<br>Change Case | Ctr      | Ctrl+X<br>Ctrl+C<br>Ctrl+V<br>tl+Shift+V<br>Ctrl+A | or v Conta<br>v Conta<br>v Conta | ins ~ |                                                                                                    | Simple search                      | Search option | + ×<br>+ ×<br>+ ×<br>s × Search |
|                                                                                                    | Font<br>Size                                                                |          | ,<br>,                                             | s                                |       |                                                                                                    |                                    | <b>99</b> 全   | 2+ 🖓 🖪 🌐                        |
|                                                                                                    | Style                                                                       |          | ,                                                  |                                  | Year  | Title                                                                                                    | Journal                            | Last Updated  | Reference Type                  |
| $\sim 1$                                                                                                    | Preferences                                                                 |          |                                                    | n, Julie                         | 2021  | Review: The Witchcraft Reader                                                                                                    | Preternature                       | 25/06/2025    | Journal Article                 |
|                                                                                                    | New Tag                                                                     | 0        |                                                    | -                                |       | <rotman -="" 2019="" animals="" into="" narrativ<="" textual="" th="" turned=""><th></th><th>25/06/2025</th><th>Journal Article</th></rotman>                             |                                    | 25/06/2025    | Journal Article                 |
| ∨ FI                                                                                                    | ND FULL TEXT                                                                |          | Ferrel, Jef                                        | f; Jeffrey, lan                  | 2016  | Routledge handbook of graffiti and street art                                                                                                    |                                    | 25/06/2025    | Book                            |
| ∼ GI                                                                                                    | ROUPS SHARED BY O                                                           | 0        |                                                    |                                  |       | <sanguineti -="" 1988-1990.pdf="" 1994="" dante="" in="" italia=""></sanguineti>                                                                                          |                                    | 25/06/2025    | Journal Article                 |
| ✓ 01                                                                                                    | NLINE SEARCH +                                                              |          |                                                    |                                  |       | Scheda dettagliata                                                                                                    |                                    | 25/06/2025    | Web Page                        |
|                                                                                                    | Jisc Library Hub Discov                                                     |          | Ranieri, M                                         | laria; Biagini,                  | 2023  | Scuola e intelligenza artificiale: Percorsi di alfabetizza                                                                                                    |                                    | 25/06/2025    | Book                            |
|                                                                                                    | Library of Congress                                                         | 0        | Xu, F.; Zha                                        | ang, Q.; Yin, J.;                | 2020  | Sex difference in preoperative stress and sleeping dur                                                                                                    | J Clin Anesth                      | 25/06/2025    | Journal Article                 |
|                                                                                                    | PubMed (NLM)                                                                |          | Seeman,                                            | Tomáš; Feber,                    | 2020  | Should ACE inhibitors or calcium channel blockers be                                                                                                    | Pediatric nephrology (Berlin, Germ | 25/06/2025    | Journal Article                 |
|                                                                                                    | web of Science Core C                                                       | 0        |                                                    |                                  |       | <sommari copia.pdf="" nn1-59=""></sommari>                                                                                                    |                                    | 25/06/2025    | Journal Article                 |
|                                                                                                    |                                                                             |          | Project Vo                                         | x                                |       | Sor Juana (1648-1695)                                                                                                    |                                    | 25/06/2025    | Web Page                        |
|                                                                                                    |                                                                             |          |                                                    |                                  |       | Spedicato-il-diritto-d-autore-in-ambito-universitario                                                                                                    |                                    | 25/06/2025    | Journal Article                 |
|                                                                                                    |                                                                             | 0        |                                                    |                                  |       | <spedicato-il-diritto-d-autore-in-ambito-universitari< th=""><th></th><th>25/06/2025</th><th>Journal Article</th></spedicato-il-diritto-d-autore-in-ambito-universitari<> |                                    | 25/06/2025    | Journal Article                 |
|                                                                                                    |                                                                             |          | Vanni Rov                                          | righi, Sofia; R                  | 2011  | Storia della filosofia medievale: Dalla patristica al sec                                                                                                    | Filosofia                          | 25/06/2025    | Book                            |

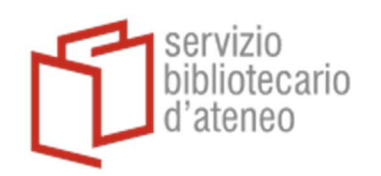

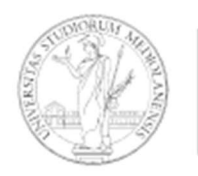

| My EndNote Library.eni            |                             |                                                                                                    |                          |                                                    |                         |                 |
|-----------------------------------|-----------------------------|----------------------------------------------------------------------------------------------------|--------------------------|----------------------------------------------------|-------------------------|-----------------|
| File Edit References Groups       | Tags Library Tools Window I | Help                                                                                                    |                          |                                                    |                         |                 |
| ${\mathcal C}$ Sync Configuration | All References              | +                                                                                                    |                          |                                                    |                         |                 |
| All References 209                | Author x Cont               | tains v                                                                                                    |                          |                                                    |                         |                 |
| Imported References 130           | Addition Cont               |                                                                                                    |                          |                                                    |                         |                 |
| A Recently Added 209              | And V Year V Cont           | tains 🗸                                                                                                    |                          |                                                    |                         |                 |
| Unfiled 209                       | And V Title V Cont          | tains 👻                                                                                                    |                          |                                                    |                         |                 |
| 聞 Trash                           |                             |                                                                                                    |                          | Simple                                             | e search Search options | Search          |
| ✓ MY GROUPS                       |                             |                                                                                                    | EndNote Preferences      |                                                    | ×                       |                 |
| ✓ File Citavi                     | All References              |                                                                                                    | Churry Curry             |                                                    |                         |                 |
| 🖻 File Citavi                     | 209 References              |                                                                                                    | Display Fields           | Compare references based on the following fields:  |                         | 2.              |
| <ul> <li>My Groups</li> </ul>     |                             |                                                                                                    | Display Font             | Author                                             |                         |                 |
| 🖾 Prova                           | Author                      | Year Title                                                                                                    | - Find Full Text         | ✓ Tear ✓ Title                                     |                         | Reference Type  |
| ✓ MY TAGS +                       | Fox-Horton, Julie           | 2021 Review:                                                                                                    | Tr Folder Locations      | Secondary Title (Journal)                          |                         | Journal Article |
| New Tag                           | 0                           | <rotma< th=""><th>an Libraries</th><th></th><th></th><th>Journal Article</th></rotma<>                           | an Libraries             |                                                    |                         | Journal Article |
| ✓ FIND FULL TEXT                  | Ferrel, Jeff; Jeffrey, Ian  | 2016 Routled                                                                                                    | Ige PDF Handling<br>     | Pages     Section                                  |                         | Book            |
| ✓ GROUPS SHARED BY O              | 0                           | <sangu< td=""><td>ine Reference Types</td><td>DOI</td><td></td><td>Journal Article</td></sangu<>                 | ine Reference Types      | DOI                                                |                         | Journal Article |
| ✓ ONLINE SEARCH +                 |                             | Scheda                                                                                                    | de Sorting               | Publisher                                          |                         | Web Page        |
| Jisc Library Hub Discov           | Ranieri, Maria; Biagini, .  | 2023 Scuola                                                                                                    | e ii - Sync              | Place Published     Tertiary Title                 |                         | Book            |
| Library of Congress               | Xu, F.; Zhang, Q.; Yin, J.; | 2020 Sex diff                                                                                                    | ereTerm Lists            | Short Title                                        |                         | Journal Article |
| PubMed (NLM)                      | Seeman, Tomáš; Feber,       | 2020 Should                                                                                                    | AC URLs & Links          | Cable                                              |                         | Journal Article |
| Web of Science Core C             | 0                           | <somm< td=""><td>har</td><td>Citeria</td><td></td><td>Journal Article</td></somm<>                               | har                      | Citeria                                            |                         | Journal Article |
|                                   | Project Vox                 | Sor Jua                                                                                                    | na                       | <ul> <li>Ignore spacing and punctuation</li> </ul> |                         | Web Page        |
|                                   |                             | Spedica                                                                                                    | ato                      | Primary reference criteria                         |                         | Journal Article |
|                                   | 0                           | <spedi< th=""><th>cat</th><th>Most complete</th><th></th><th>Journal Article</th></spedi<>                       | cat                      | Most complete                                      |                         | Journal Article |
|                                   | Vanni Rovighi, Sofia: R.,   | . 2011 Storia d                                                                                                  | iell                     | Oldest                                             |                         | Book            |
|                                   | Traniello Paolo             | 2014 Storia d                                                                                                    |                          |                                                    |                         | Book            |
|                                   | indiricito, ruoro           | 2021 Storia c                                                                                                    | EndNote Defaults Reven   | t Panel OK                                         | Annulla Applica         | Web Page        |
|                                   | D                           | Storia                                                                                                    | di Milano 22.05.2012.ndf |                                                    | 25/06/2025              | lournal Article |
|                                   | Marla Crada Ciavanzi        | <storia< td=""><td>(Grada Giavanai Marla</td><td>Consi</td><td>25/00/2025</td><td>Dournal Article</td></storia<> | (Grada Giavanai Marla    | Consi                                              | 25/00/2025              | Dournal Article |
| 31                                | Merio, Grado Giovanni       | 2006 Stregne                                                                                                    | / Grado Giovanni Merio   | Saggi                                              | 23/06/2025              | BOOK            |

6. Importare la cartella in cui si sono salvati i file allegati da Citavi con questo percorso:**File>Import>Folder** 

| My E | ndNote Library.enl       |               |               |          |      |                                                                                                    |                                    |                 |
|------|--------------------------|---------------|---------------|----------|------|----------------------------------------------------------------------------------------------------|------------------------------------|-----------------|
| File | Edit References Groups   | Tags Library  | Tools Win     | dow He   | elp  |                                                                                                    |                                    |                 |
| 1    | New                      |               | es            |          | +    |                                                                                                    |                                    |                 |
| (    | Open Library             | Ctrl+O        |               |          | _    |                                                                                                    |                                    |                 |
| (    | Open Shared Library      | Ctrtl+Shift+O | Author 🗸      | Contai   | ns 🗸 |                                                                                                    |                                    |                 |
| (    | Open Recent              | ,             | fear ∽        | Contai   | ns 🗸 |                                                                                                    |                                    |                 |
| (    | Close                    | Ctrl+W        | itle ~        | Contai   | ns 🗸 |                                                                                                    |                                    |                 |
| (    | Close Library            |               |               |          |      |                                                                                                    | Simple search                      | Search option   |
| 5    | Save                     | Ctrl+S        |               |          |      |                                                                                                    |                                    |                 |
| 5    | Save As                  |               | nces          |          |      |                                                                                                    |                                    |                 |
| 5    | Save a Copy              |               | tes           |          |      |                                                                                                    |                                    | <i>11</i> 11 (± |
| 5    | Share                    |               | r             |          | Year | Title                                                                                                    | Journal                            | Last Updated    |
| E    | Export                   |               | lorton, Julie | 9        | 2021 | Review: The Witchcraft Reader                                                                                                    | Preternature                       | 25/06/2025      |
| 1    | mport                    | •             | File          |          |      | <rotman -="" 2019="" animals="" into="" narrativ<="" td="" textual="" turned=""><td></td><td>25/06/2025</td></rotman>                             |                                    | 25/06/2025      |
|      | Print                    | Ctrl+P        | Folder        |          | 2016 | Routledge handbook of graffiti and street art                                                                                                    |                                    | 25/06/2025      |
|      | Print Preview            | curri         |               |          | 1    | <sanguineti -="" 1988-1990.pdf="" 1994="" dante="" in="" italia=""></sanguineti>                                                                  |                                    | 25/06/2025      |
|      | Print Setup              |               |               |          |      | Scheda dettagliata                                                                                                    |                                    | 25/06/2025      |
|      |                          |               | ri, Maria; B  | iagini,  | 2023 | Scuola e intelligenza artificiale: Percorsi di alfabetizza                                                                                        |                                    | 25/06/2025      |
| -    | compress Library (.enix) |               | Zhang, Q.;    | Yin, J.; | 2020 | Sex difference in preoperative stress and sleeping dur                                                                                            | J Clin Anesth                      | 25/06/2025      |
| E    | Exit                     | Ctrl+Q        | an, Tomáš;    | Feber,   | 2020 | Should ACE inhibitors or calcium channel blockers be                                                                                              | Pediatric nephrology (Berlin, Germ | 25/06/2025      |
|      |                          | 0             |               |          |      | <sommari copia.pdf="" nn1-59=""></sommari>                                                                                                    |                                    | 25/06/2025      |
|      |                          | Proje         | ect Vox       |          |      | Sor Juana (1648-1695)                                                                                                    |                                    | 25/06/2025      |
|      |                          |               |               |          |      | Spedicato-il-diritto-d-autore-in-ambito-universitario                                                                                             |                                    | 25/06/2025      |
|      |                          | 0             |               |          |      | <spedicato-il-diritto-d-autore-in-ambito-universitari< td=""><td></td><td>25/06/2025</td></spedicato-il-diritto-d-autore-in-ambito-universitari<> |                                    | 25/06/2025      |
|      |                          | Vanni         | i Rovighi, So | ofia; R  | 2011 | Storia della filosofia medievale: Dalla patristica al sec                                                                                         | Filosofia                          | 25/06/2025      |
|      |                          |               |               |          |      |                                                                                                    |                                    |                 |

Università degli Studi di Milano. Direzione Servizio Bibliotecario d'Ateneo, via Santa Sofia 9 - 20122 Milano

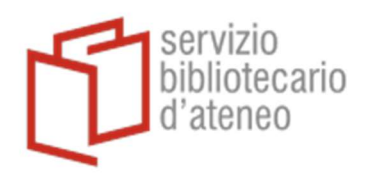

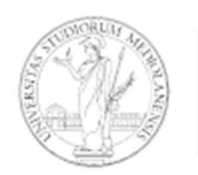

7. Importare i record escludendo i duplicati. Nella finestra di dialogo, selezionare "Discard Duplicates" e "Include files in subfolders" per essere sicuri di importare anche i file delle sottocartelle.

| EndNote 21 - My EndNote Library.e | enl         |             |          |          |       |                 |             |                             |               |               |                |        |
|-----------------------------------|-------------|-------------|----------|----------|-------|-----------------|-------------|-----------------------------|---------------|---------------|----------------|--------|
| File Edit References Groups T     | ags Library | y Tools Win | dow Help |          |       |                 |             |                             |               |               |                |        |
| ${\cal O}$ Sync Configuration     | All Refere  | ences       |          | +        |       |                 |             |                             |               |               |                |        |
| All References                    |             | Author      | Contains |          |       |                 |             |                             |               |               |                | 🖹 No r |
| A Recently Added                  |             | Addition    | Contains |          |       |                 |             |                             |               |               |                |        |
| Unfiled                           | And ~       | Year 🗸      | Contains | <u> </u> |       |                 |             |                             |               |               | +×             |        |
| 聞 Trash                           | And 🗸       | Title ~     | Contains | ~        |       |                 |             |                             |               |               | + ×            |        |
| V MY GROUPS                       |             |             |          |          |       |                 |             |                             | Simple search | Search option | s 👻 Search     |        |
| ✓ My Groups                       |             |             |          |          |       |                 |             |                             |               |               |                |        |
| ✓ MY TAGS +                       | All Rofe    | roncos      |          |          |       |                 |             |                             |               |               |                |        |
| ✓ FIND FULL TEXT                  | 0 Referen   | nces        |          |          |       |                 |             |                             |               | 77 F          | 2' <> (직 🌐     |        |
| ✓ GROUPS SHARED BY O              |             |             |          |          |       |                 |             |                             |               |               |                |        |
| $\vee$ ONLINE SEARCH +            | Au          | ithor       | ~ \      | lear     | Title |                 |             | Journal                     |               | Last Updated  | Reference Type |        |
| Jisc Library Hub Discov           |             |             |          |          |       |                 |             |                             |               |               |                |        |
| Library of Congress               |             |             |          |          |       | Import Folder   |             |                             | ? ×           |               |                |        |
| PubMed (NLM)                      |             |             |          |          |       | True and Tables | C:\Users\c  | paola.foscaro\Downloads\Pr  | Choose        |               |                |        |
| Web of Science Core C             |             |             |          |          |       | Import Polder:  | Taskuda     | films in a defailders       |               |               |                |        |
|                                   |             |             |          |          |       |                 | Create      | a Group Set for this import |               |               |                |        |
|                                   |             |             |          |          |       |                 |             |                             |               |               |                |        |
|                                   |             |             |          |          |       | Import Option:  | PDF         |                             | ~             |               |                |        |
|                                   |             |             |          |          |       | Duplicates:     | Discard Dup | licates                     | ~             |               |                |        |
|                                   |             |             |          |          |       |                 |             | Import                      | Cancel        |               |                |        |
|                                   |             |             |          |          |       |                 |             |                             |               |               |                |        |
|                                   |             |             |          |          |       |                 |             |                             |               |               |                |        |
|                                   |             |             |          |          |       |                 |             |                             |               |               |                |        |
|                                   |             |             |          |          |       |                 |             |                             |               |               |                |        |
|                                   |             |             |          |          |       |                 |             |                             |               |               |                |        |
|                                   |             |             |          |          |       |                 |             |                             |               |               |                |        |
|                                   |             |             |          |          |       |                 |             |                             |               |               |                |        |
|                                   |             |             |          |          |       |                 |             |                             |               |               |                |        |

8. Importare le referenze esportate da Citavi: File>Import>File

| My EndNote Library.enl           |            |               |          |      |                                                                                                    |                                    |               |                |
|----------------------------------|------------|---------------|----------|------|----------------------------------------------------------------------------------------------------|------------------------------------|---------------|----------------|
| File Edit References Groups Tags | s Library  | Tools Win     | dow He   | lp   |                                                                                                    |                                    |               |                |
| New                              |            | es            |          | +    |                                                                                                    |                                    |               |                |
| Open Library                     | Ctrl+O     |               |          |      |                                                                                                    |                                    |               |                |
| Open Shared Library Ctr          | tl+Shift+O | Author 👻      | Contai   | ns 🗸 |                                                                                                    |                                    |               |                |
| Open Recent                      | ,          | ′ear 🗸        | Contai   | ns 🗸 |                                                                                                    |                                    |               |                |
| Close                            | Ctrl+W     | itle 🗸        | Contai   | ns 🖌 |                                                                                                    |                                    |               |                |
| Close Library                    |            |               |          |      |                                                                                                    | Simple search                      | Search option | is 👻 Se        |
| Save                             | Ctrl+S     |               |          |      |                                                                                                    |                                    |               |                |
| Save As                          |            | nces          |          |      |                                                                                                    |                                    | <b>口口</b> (合) | 0+516          |
| Save a Copy                      |            | ces           |          |      |                                                                                                    |                                    | 7/7/ ±        |                |
| Share                            |            | r             |          | Year | Title                                                                                                    | Journal                            | Last Updated  | Reference Typ  |
| Export                           |            | orton, Julie  |          | 2021 | Review: The Witchcraft Reader                                                                                                    | Preternature                       | 25/06/2025    | Journal Articl |
| Import                           | •          | File          |          | 1    | <rotman -="" 2019="" animals="" into="" narrativ<="" td="" textual="" turned=""><td></td><td>25/06/2025</td><td>Journal Articl</td></rotman>                             |                                    | 25/06/2025    | Journal Articl |
| Print                            | Ctrl+P     | Folder        |          | 2016 | Routledge handbook of graffiti and street art                                                                                                    |                                    | 25/06/2025    | Book           |
| Print Preview                    | curri      |               |          |      | <sanguineti -="" 1988-1990.pdf="" 1994="" dante="" in="" italia=""></sanguineti>                                                                                         |                                    | 25/06/2025    | Journal Articl |
| Print Setun                      |            |               |          |      | Scheda dettagliata                                                                                                    |                                    | 25/06/2025    | Web Page       |
|                                  |            | ri, Maria; Bi | agini,   | 2023 | Scuola e intelligenza artificiale: Percorsi di alfabetizza                                                                                                    |                                    | 25/06/2025    | Book           |
| Compress Library (.enlx)         |            | Zhang, Q.;    | Yin, J.; | 2020 | Sex difference in preoperative stress and sleeping dur                                                                                                    | J Clin Anesth                      | 25/06/2025    | Journal Articl |
| Exit                             | Ctrl+Q     | an, Tomáš;    | Feber,   | 2020 | Should ACE inhibitors or calcium channel blockers be                                                                                                    | Pediatric nephrology (Berlin, Germ | 25/06/2025    | Journal Articl |
| web of science core c            | 0          | -             |          |      | <sommari copia.pdf="" nn1-59=""></sommari>                                                                                                    |                                    | 25/06/2025    | Journal Articl |
|                                  | Proje      | ct Vox        |          |      | Sor Juana (1648-1695)                                                                                                    |                                    | 25/06/2025    | Web Page       |
|                                  |            |               |          |      | Spedicato-il-diritto-d-autore-in-ambito-universitario                                                                                                    |                                    | 25/06/2025    | Journal Articl |
|                                  | 0          |               |          |      | <spedicato-il-diritto-d-autore-in-ambito-universitari< td=""><td></td><td>25/06/2025</td><td>Journal Articl</td></spedicato-il-diritto-d-autore-in-ambito-universitari<> |                                    | 25/06/2025    | Journal Articl |
|                                  | .,         | · · · · · ·   | c        | 2044 |                                                                                                    | en e                               | 25 105 12025  | <u> </u>       |

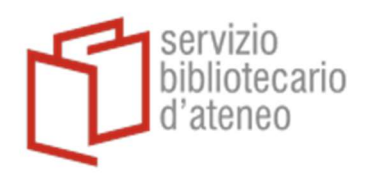

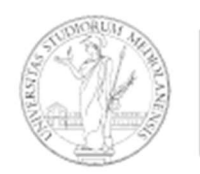

#### UNIVERSITÀ Degli studi Di Milano

9. Nella finestra di dialogo, selezionare "EndNote Import" e "Discard Duplicates" (attenzione: se il pdf riporta un anno di pubblicazione diverso da quello della referenza, EndNote importerà entrambi i record).

| My EndNote Library.enl        |            |                            |       |                                                                                                    |                       |        |                |          |               |                 |      |
|-------------------------------|------------|----------------------------|-------|----------------------------------------------------------------------------------------------------|-----------------------|--------|----------------|----------|---------------|-----------------|------|
| File Edit References Groups T | ags Librar | ry Tools Window H          | elp   |                                                                                                    |                       |        |                |          |               |                 |      |
| ${\cal C}$ Sync Configuration | All Refer  | ences                      | +     |                                                                                                    |                       |        |                |          |               |                 |      |
| All References 209            |            | Author V Conta             | ins 🗸 |                                                                                                    |                       |        |                |          |               |                 | + >  |
| Recently Added 209            | And ~      | Year 🗸 Conta               | ins 🗸 |                                                                                                    |                       |        |                |          |               |                 | + >  |
| Unfiled 209                   | And 🗸      | Title V Conta              | ins 🗸 |                                                                                                    |                       |        |                |          |               |                 | +×   |
| 🗍 Trash                       |            |                            |       |                                                                                                    |                       |        | Simpl          | e search | Search option | y Se            | arch |
| ✓ MY GROUPS                   |            |                            |       |                                                                                                    |                       |        | Simpl          | c scuren | Scarch option | 50              | aren |
| ✓ File Citavi                 | All D-6    |                            |       |                                                                                                    |                       |        |                |          |               |                 |      |
| 🖻 File Citavi                 | 209 Refe   | rences                     |       |                                                                                                    |                       |        |                |          | 77 É          | 8 20            | 1    |
| ✓ My Groups                   | 205 Here   | incluces                   |       |                                                                                                    |                       |        |                |          |               |                 |      |
| 🖾 Prova                       | 0 A        | uthor                      | Year  | Title                                                                                                    |                       | ^      | Journal        |          | Last Updated  | Reference Typ   | be   |
| ✓ MY TAGS +                   | Fc         | ox-Horton, Julie           | 2021  | Review: The Witchcraft Reader                                                                                                    | r                     |        | Preternature   |          | 25/06/2025    | Journal Article | e    |
| New Tag                       | 0          |                            |       | <rotman -="" 2019="" anim<="" td="" textual=""><td>Import File</td><td></td><td></td><td>? ×</td><td>25/06/2025</td><td>Journal Article</td><td>e</td></rotman>                              | Import File           |        |                | ? ×      | 25/06/2025    | Journal Article | e    |
| ✓ FIND FULL TEXT              | Fe         | errel, Jeff; Jeffrey, lan  | 2016  | Routledge handbook of graff                                                                                                    |                       |        |                |          | 25/06/2025    | Book            |      |
| ✓ GROUPS SHARED BY O          | 0          |                            |       | <sanguineti -="" 1994="" dante="" i<="" in="" td=""><td>Import File:</td><td>exp</td><td>ort Citavi.enw</td><td>hoose</td><td>25/06/2025</td><td>Journal Article</td><td>e</td></sanguineti> | Import File:          | exp    | ort Citavi.enw | hoose    | 25/06/2025    | Journal Article | e    |
| ✓ ONLINE SEARCH +             |            |                            |       | Scheda dettagliata                                                                                                    | Import Option:        | EndN   | ote Import     | ~        | 25/06/2025    | Web Page        |      |
| Jisc Library Hub Discov       | Ra         | anieri, Maria; Biagini,    | 2023  | Scuola e intelligenza artificial                                                                                                    | Duplication           | Discar | rd Dunlicates  |          | 25/06/2025    | Book            |      |
| Library of Congress           | Ø XI       | u, F.; Zhang, Q.; Yin, J.; | 2020  | Sex difference in preoperative                                                                                                    | Tout Touch Kees       | No Tr  | anslation      | ~        | 25/06/2025    | Journal Article | e    |
| PubMed (NLM)                  | Se         | eeman, Tomáš; Feber,       | 2020  | Should ACE inhibitors or calci                                                                                                    | Text Translation:     | 10 11  |                |          | 25/06/2025    | Journal Article | e    |
| Web of Science Core C         | 0          |                            |       | <sommari copia.pdf="" nn1-59=""></sommari>                                                                                                    |                       |        | Import         | Cancel   | 25/06/2025    | Journal Article | 9    |
|                               | Pr         | oject Vox                  |       | Sor Juana (1648-1695)                                                                                                    |                       |        |                |          | 25/06/2025    | Web Page        |      |
|                               |            |                            |       | Spedicato-il-diritto-d-autore-                                                                                                    | in-ambito-universit   | ario   |                |          | 25/06/2025    | Journal Article | е    |
|                               | 0          |                            |       | <spedicato-il-diritto-d-autore< td=""><td>e-in-ambito-univers</td><td>itari</td><td></td><td></td><td>25/06/2025</td><td>Journal Article</td><td>9</td></spedicato-il-diritto-d-autore<>     | e-in-ambito-univers   | itari  |                |          | 25/06/2025    | Journal Article | 9    |
|                               | Va         | anni Rovighi, Sofia; R     | 2011  | Storia della filosofia medieval                                                                                                    | e: Dalla patristica a | l sec  | Filosofia      |          | 25/06/2025    | Book            |      |
|                               |            |                            |       |                                                                                                    |                       |        |                |          |               |                 |      |

10. Si consiglia un controllo manuale ordinando per Titolo i record importati. Il risultato dell'importazione dipende dalla qualità dei metadati originari.

N.B. Nel caso sia necessario importare i campi che contengono "Table of contents" oppure "Author Affiliation" è consigliata l'esportazione delle referenze in formato RIS. Affinchè tutto vada a buon fine, però, questa operazione richiede alcune configurazioni avanzate da effettuare sia in Citavi che in EndNote. Anche con queste accortezze, purtroppo non è garantito il risultato in automatico. Si consiglia di procedere manualmente.

N.B. Le immagini esportate da Citavi potranno essere allegate manualmente al record corrispondente in EndNote.

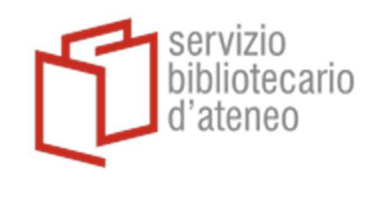

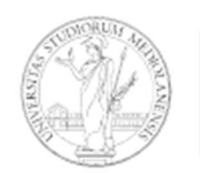

## LAVORARE IN WORD

Se si avesse necessità di terminare il lavoro su un documento word elaborato con Citavi, dal momento che le referenze e la relativa bibliografia non verranno riconosciute da EndNote, bisognerà reinserire ogni citazione manualmente utilizzando il comando "Insert citation" dal menu di EndNote.

| Salvata            | ggio automa                             | atico 🔵                                    |                | 0 ° C     | ÷                                               |                                    | CITAVI_EndN | ote_rev.docx -                       | Word       |                                                                              | R      | Cerca           |                  |        |
|--------------------|-----------------------------------------|--------------------------------------------|----------------|-----------|-------------------------------------------------|------------------------------------|-------------|--------------------------------------|------------|------------------------------------------------------------------------------|--------|-----------------|------------------|--------|
| File               | Home                                    | Inserisci                                  | Proge          | ettazione | Layout                                          | Riferimenti                        | Lettere     | Revisione                            | Visual     | izza Zotero                                                                  | Guida  | RefWorks - RCM  | EndNote 21       | Citavi |
| Insert<br>Citation | EN Go to E<br>DE Edit &<br>For Edit Lib | EndNote<br>Manage Citat<br>prary Reference | ion(s)<br>e(s) | Style: A  | APA 7th<br>ate Citations ar<br>vert Citations a | nd Bibliography<br>nd Bibliography | Cate        | gorize Reference<br>nt Formatting is | off ~      | <ul> <li>Export to End</li> <li>Manuscript M</li> <li>Preferences</li> </ul> | Note ~ | Preflight Pre-s | submission Check |        |
|                    | Citati                                  | ons                                        |                |           |                                                 | Bibliograp                         | hy          |                                      | r <u>s</u> | Too                                                                          | ls     | Partner Ir      | ntegration       |        |
|                    |                                         |                                            |                |           |                                                 |                                    |             |                                      |            |                                                                              |        |                 |                  |        |
|                    |                                         |                                            |                |           |                                                 |                                    |             |                                      |            |                                                                              |        |                 |                  |        |